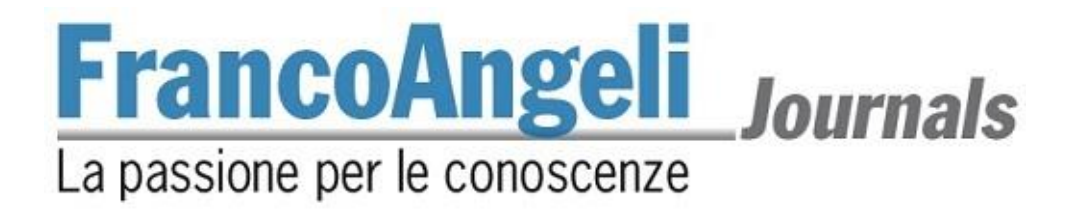

## Istruzioni per l'uso del modello automatico di citazione bibliografica «PNEI Review»

Zotero e Mendeley sono programmi gratuiti utilizzati per la gestione di riferimenti bibliografici. L'autore può collezionare e catalogare le proprie letture creando "librerie", quindi esportare in pochi click intere bibliografie già formattate secondo il modello di citazione preferito.

La nostra rivista mette a disposizione dei propri autori il modello preformattato di citazione bibliografica richiesto per la pubblicazione, contenuto nel file *pnei-review.csl*. Di seguito, le istruzioni per caricare il modello di PNEI Review sui due software.

## Zotero

Scaricare il file csl dalla sezione *Per gli autori* della pagina della rivista sul sito FrancoAngeli: <u>https://www.francoangeli.it/riviste/sommario.aspx?IDRivista=189</u>

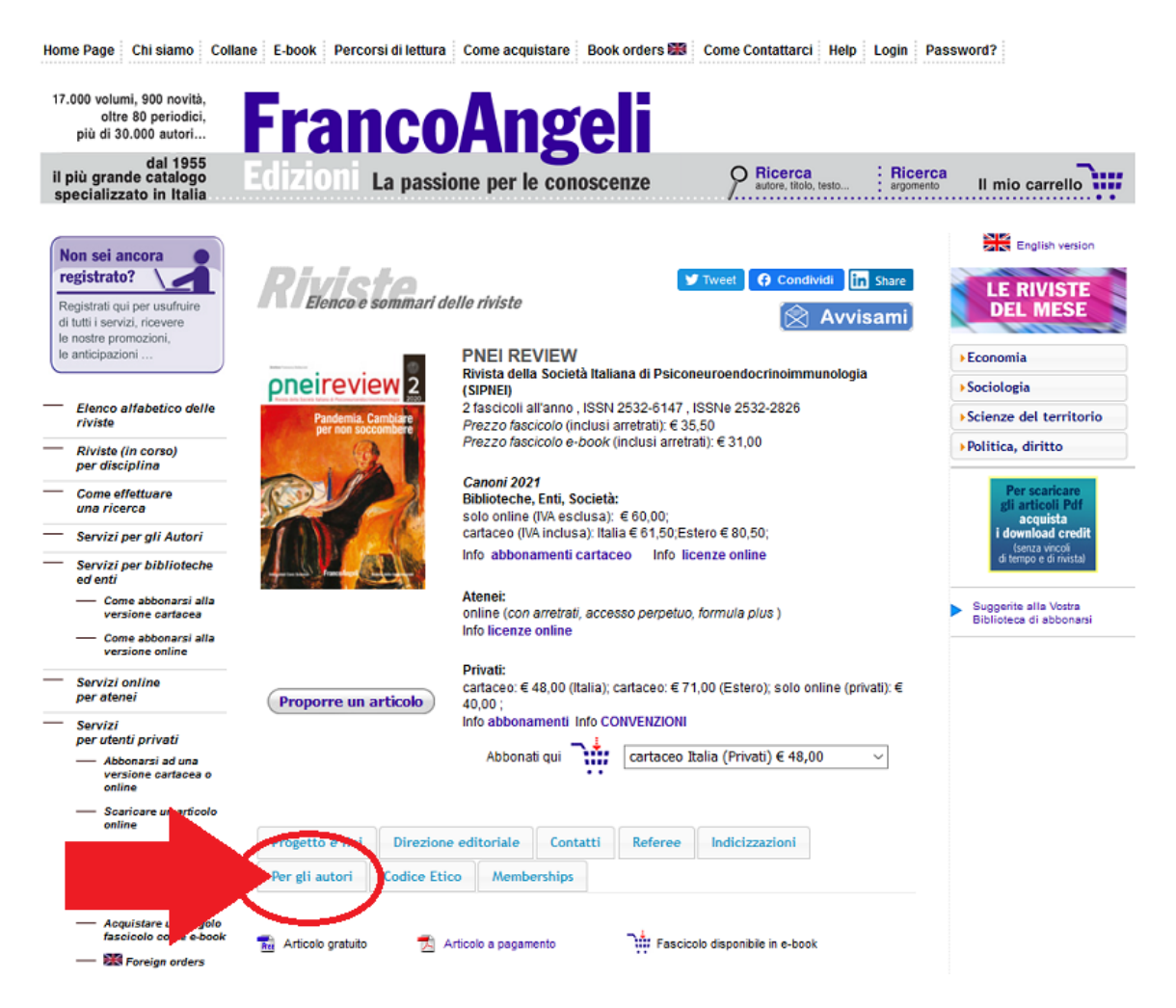

Aprire Zotero e cliccare su *Modifica>Preferenze*. Nella finestra che si aprirà selezionare la scheda *Cita*, poi premere sul pulsante con il segno "+" sotto l'elenco.

| <b>Fran</b><br>La passione                                                                         | e per le conoscenze                                                                                                    | Journals                                                                                          |
|----------------------------------------------------------------------------------------------------|----------------------------------------------------------------------------------------------------|---------------------------------------------------------------------------------------------------|
| Zotero<br>le Modifica Aspetto Strumenti Aiuto (H<br>Construitore a personale<br>Libreria personale | Preferenze di Zotero                                                                                                    |                                                                                                   |
| Elementi duplicati Elemento non classificato Cestino                                               | Stili Programmi di scrittura<br>Gestore di stili                                                                                                    | odico speci<br>ic drivers in<br>I activities                                                      |
|                                                                                                    | Titolo<br>American Chemical Society<br>American Medical Association 11th edition<br>American Political Science Association                                                                                                    | Aggiornato tt on the<br>festyle and<br>10/3/2020<br>3/5/2020 area: The<br>24/11/2015 al Park as a |
|                                                                                                    | American Psychological Association 7th edition<br>American Sociological Association 6th edition<br>Chicago Manual of Style 17th edition (author-date)                                                                                     | 4/11/2020<br>20/9/2020<br>26/4/2020                                                               |
|                                                                                                    | Chicago Manual of Style 17th edition (full note)<br>Chicago Manual of Style 17th edition (note)<br>Cite Them Right 10th edition - Harvard<br>Elsevier - Harvard (with titles)                                                             | 26/4/2020<br>26/4/2020<br>1/10/2020<br>22/1/2019                                                  |
|                                                                                                    | IEEE<br>Ottieni stili aggiuntivi                                                                                                    |                                                                                                   |
| Nessun tag da visualizzare                                                                         | Opzioni per le citazioni<br>Inserisci gli URL degli articoli di giornale nelle citazioni<br>Se l'opzione è disattivata, Zotero includerà gli URL soltanto nelle citazioni degli an<br>non contengono un intervallo di pagine specificato. | ścoli di giomale, rivista e quotolano che<br>and                                                  |
|                                                                                                    | Strumenti<br>Style Editor Style Preview                                                                                                    | , a<br>Founditative                                                                               |
|                                                                                                    | ОК                                                                                                    | Cancel <u>H</u> elp                                                                               |

Selezionare quindi il file *pnei-review.csl*, precedentemente scaricato e confermare. Il nuovo stile bibliografico è ora comparso in coda all'elenco. Cliccare su *OK* per chiudere la finestra, il modello è stato così importato.

Per utilizzarlo per i propri riferimenti bibliografici, aprire nuovamente la finestra delle preferenze tramite *Modifica>Preferenze*. Selezionare stavolta la scheda *Esportazione*.

| Zotero                                                       |                                                                                                    | 0                       |  |
|--------------------------------------------------------------|----------------------------------------------------------------------------------------------------|-------------------------|--|
| Modifica Aspetto Strumenti Aiuto                             | Preferenze di Zotero X<br>Sincronizzazione Ricerca Esportazione Cua Avanzate                                                                                                    | 1                       |  |
| A Elementi duplicati<br>Elemento non classificato<br>Cestino | Copia veloce La copia veloce La copia veloce permette di esportare rapidamente gli elementi in un formato a scelta. Puoi copiare nel blocco note gli elementi selezionati cliccando Ctrl+Shift+C o trascinare gli elementi direttamente in una casella di testo in un altro programma. Per gli stili di citazione, puoi copiare le citazioni o le note a pie' di pagina con Ctrl+Shift+A o tenendo premuto Maiusc prima di trascinare gli elementi. Formato predefinito:  PNEI Review Lingua Itanno Copia in formato HTML Imposi zioni becifiche per sito: |                         |  |
|                                                              |                                                                                                    |                         |  |
|                                                              | Domin <mark>o o pu</mark> rcorso Formato Lingua HTML                                                                                                    | 1. 11                   |  |
| Nessun tag da visualizzare                                   | Modifica - +                                                                                                    | a<br>th<br>Jr<br>o<br>c |  |
| 1                                                            | Disabilita la copia veloce quando si trascinano più di 50 elementi                                                                                                    | a,<br>.f                |  |
|                                                              | Codifica dei caratteri<br>Importa la codifica dei caratteri: (rilevamento automatico) V                                                                                                    |                         |  |
|                                                              | OK Cancel Help                                                                                                    |                         |  |

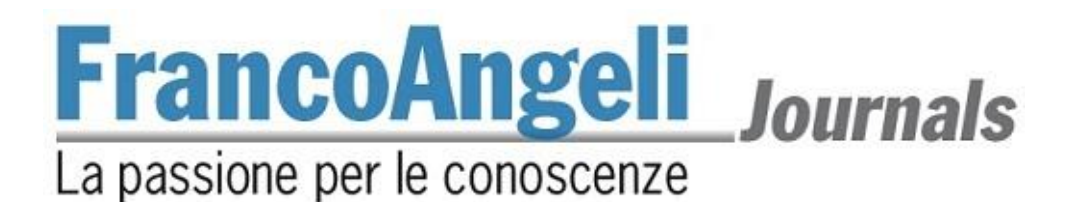

Dal menu a tendina Formato predefinito scegliere il nuovo stile PNEI Review, quindi cliccare su OK per chiudere la finestra salvando le impostazioni. (Se in precedenza non si ha chiuso la finestra dopo aver caricato il file .csl, il nuovo stile potrebbe non comparire nel menu a tendina. Dare OK per chiudere, quindi riaprire la finestra delle preferenze.)

Lo stile può ora essere utilizzato per esportare i riferimenti con Zotero.

## Mendeley

Per impostare lo stile desiderato su Mendeley non è necessario scaricare il file pnei-review.csl. È sufficiente aprire Mendeley Desktop, quindi cliccare su View>Citation Style>More Styles.

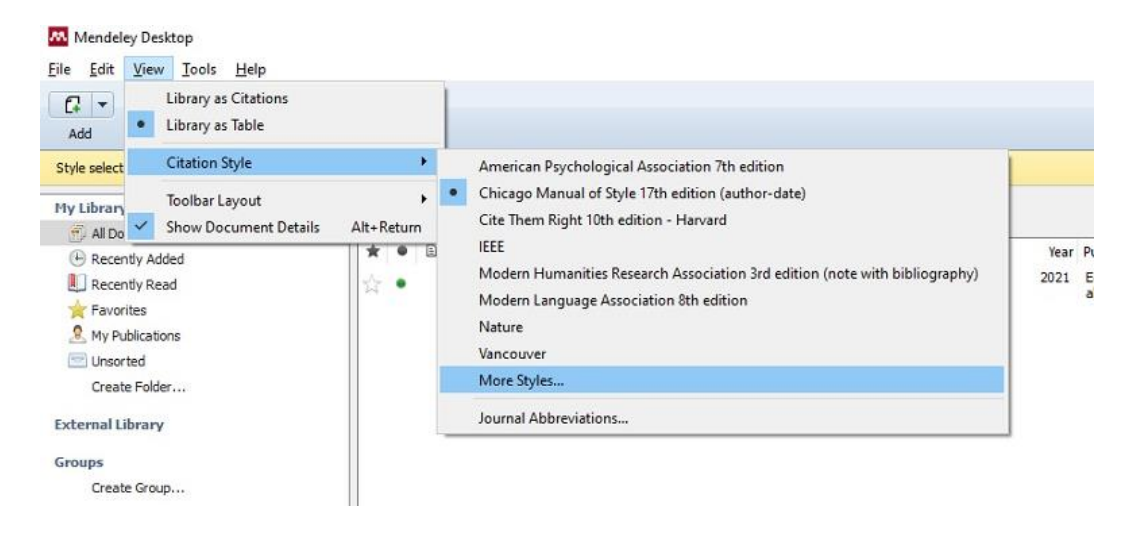

Nella finestra che si aprirà, selezionare la scheda Get More Styles e incollare, in fondo, questo indirizzo: https://csl.mendeley.com/styles/622043331/pnei-review

Quindi cliccare su Download.

| Mendeley Desktop                                                                                  |                                                                                |              |
|---------------------------------------------------------------------------------------------------|--------------------------------------------------------------------------------|--------------|
| Eile Edit View Tools H                                                                            | delp                                                                           |              |
|                                                                                                   |                                                                                |              |
| Add Folders                                                                                       | Citation Styles                                                                |              |
| My Library                                                                                        |                                                                                | -            |
| All Documents                                                                                     | Installed Get More Styles About                                                |              |
| Recently Added     Recently Read     Favorites     My Publications     Unsorted     Create Folder | Q Search all ditation styles                                                   | Year<br>2021 |
| External Library<br>Groups<br>Create Group                                                        |                                                                                |              |
| Trash                                                                                             |                                                                                |              |
| Filter by Authors<br>All<br>Azzini, Elena<br>Barnaba, Lorenzo<br>Ciarapica, Donatella             | Download Style: https://csl.mendeley.com/styles/622043331/pnei-review Download |              |
| Guidarelli, Laura<br>Intorre, Federica                                                            | Done                                                                           |              |

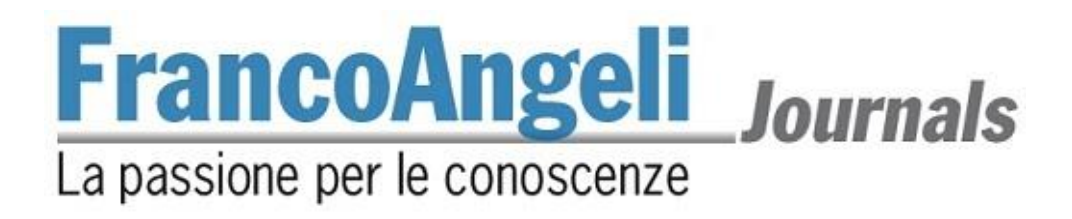

Dopo un momento di caricamento, la pagina si aggiornerà mostrando lo stile bibliografico installato e già selezionato. Cliccare su *Done* per chiudere la finestra memorizzando i cambiamenti.

|                                  | iitation Styles                                                             |            |
|----------------------------------|-----------------------------------------------------------------------------|------------|
| Add Folde<br>My Library          | Installed Get More Styles Abbreviations About                               |            |
| All Documents                    | Q Search my citation styles                                                 |            |
| Recently Added     Recently Read | Cite Them Right 10th edition - Harvard                                      | ^          |
| My Publications                  | Harvard reference format 1 (deprecated)                                     |            |
| Create Folder                    | IEEE                                                                        |            |
| External Library                 | Modern Humanities Research Association 3rd edition (note with bibliography) |            |
| Froups                           | Modern Language Association 8th edition                                     |            |
| Create Group                     | National Library of Medicine                                                |            |
| Frash                            | Nature                                                                      |            |
| _                                | PNEI Review                                                                 | Selected 🗸 |
|                                  | Include URLs and Date Accessed in Bibliographies: For All Document Types 💌  |            |
| ter by Authors                   | Citation and Bibliography Language: Default                                 |            |

Lo stile può ora essere utilizzato per esportare i riferimenti con Mendeley.